## How to Undelete in Canvas

We all know how to use "undo" or CTRL + Z after a typo or other similar mistake. What happens when you delete a whole page, module, or image while in Canvas? You may be able to get it back by using these steps. Go to your course homepage.

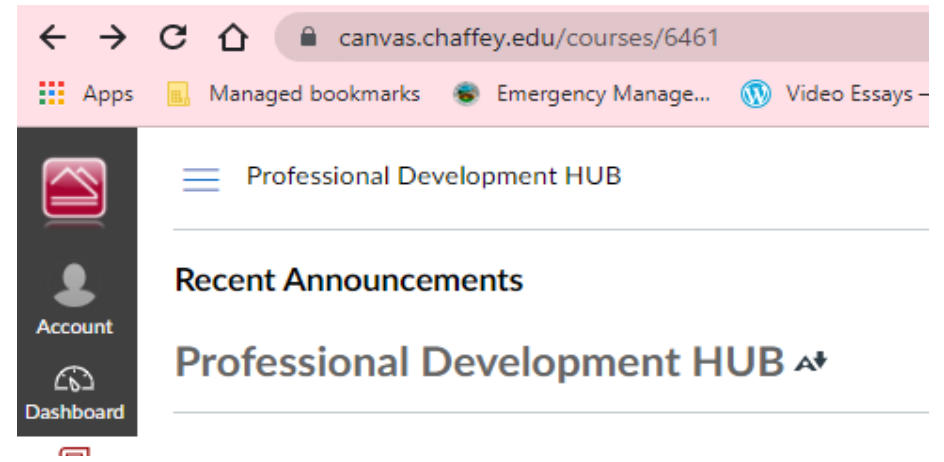

Add "**/undelete**" to the end of the URL and hit the enter key. You'll see some "restore" options. Enjoy undeleting!

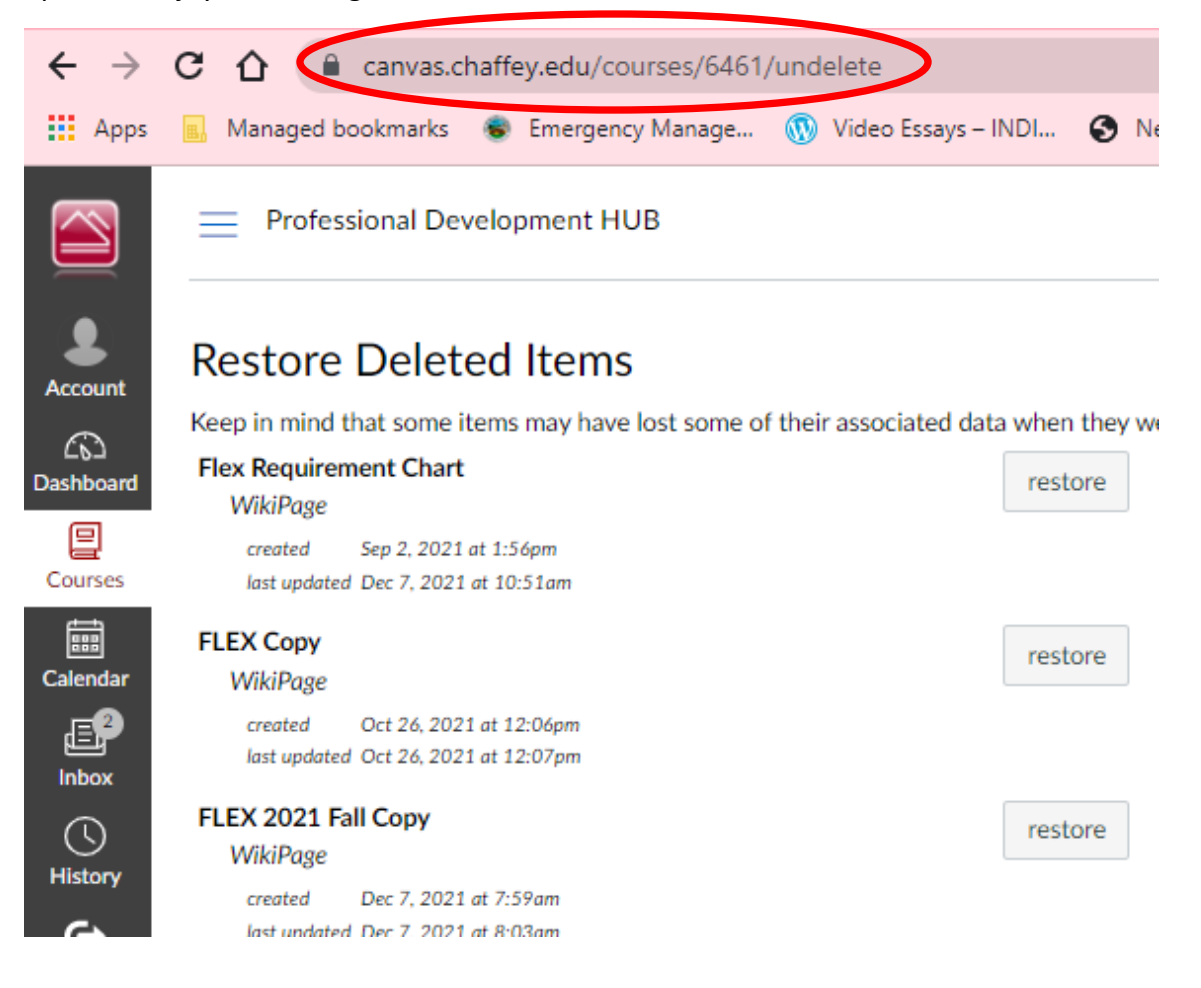